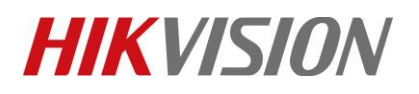

| Title:   | How to Add Wireless Control Panel to iVMS-4200<br>V3.1 | Version: | v1.1 | Date: | 07/18/2019 |
|----------|--------------------------------------------------------|----------|------|-------|------------|
| Product: | AX Series Wireless Security Control Panel              |          |      | Page: | 1 of 6     |

#### Preparation

- 1. AX Series Wireless Security Control Panel, V1.0.0 or above
- 2. iVMS-4200 (v3.1.0.7 build20190528)

### How to Add Wireless Control Panel to iVMS-4200 V3.1

You can login the iVMS-4200 V3.1 Client Software to configure the device's parameters. You can also configure the security control panel's network parameters, alarm, permission, system, log search via the web client.

## **1.** Activate the device

1) You should activate the device the first time you access it to the network for safety reasons.

| ٥ | iVMS-4200            |                                                                                                    | 🔿 Not Logged In 🗄 🗔 admin 🔻   🛆 $\_$ 🗆 $	imes$ |
|---|----------------------|----------------------------------------------------------------------------------------------------|------------------------------------------------|
|   | 🗐 Maintenance and    | Management 🐵                                                                                       |                                                |
| = |                      | Device Stream Media Server                                                                         |                                                |
|   | Device Management 🔺  | + Add Q Online Device X Delete 🐰 QR Code 🛱 Refresh                                                 | Total (0) Filter                               |
|   |                      | 🗆   Name 🗍 Connecti  Connection  Device T  Serial No. 🛛                                            | Security   Status   Operation                  |
|   | Device               | Activate                                                                                           | ×                                              |
|   | Group                | User Name admin                                                                                    |                                                |
|   | Event Management 🔹   | Password •••••••                                                                                   |                                                |
|   | Storage Schedule     | Veak<br>Valid password range [8-16]. You can use<br>a combination of numbers, lowercase,           |                                                |
| 2 | User Management      | uppercase and special character for your<br>password with at least two kinds of them<br>contained. |                                                |
| ŝ | System Configuration | Confirm Password                                                                                   |                                                |
| Q | System Log           |                                                                                                    | - 3                                            |
|   |                      | Cancel                                                                                             |                                                |
|   |                      | C Refresh per 60s                                                                                  | Total (86) 10.9.96.50 😵                        |
|   |                      | 📕   IP 🗘   Device   Firm   Securi   Port   Serial No.   B                                          | Added   Suppo  Hik-C   Operation               |
|   |                      | 10.9.96.50 DS-PWA V1.0 Inactive 8000 DS-PWA32 20                                                   | . No N/A N/A 🕀 🖉                               |
|   |                      | 2 —                                                                                                | Activate Add Close                             |
|   |                      |                                                                                                    | × □ ×                                          |

#### 2) Click OK.

© Hangzhou Hikvision Digital Technology Co.,Ltd. All Rights Reserved. No.555 Qianmo Road, Binjiang District, Hangzhou 310052, China • Tel: +86-571-8807-5998 • Fax: +1 909-595-0788 E-Mail: <u>support@hikvision.com</u> • <u>www.hikvision.com</u>

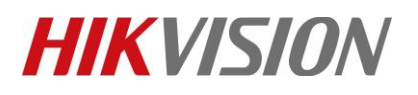

| Title:   | How to Add Wireless Control Panel to iVMS-4200<br>V3.1 | Version: | v1.1 | Date: | 07/18/2019 |
|----------|--------------------------------------------------------|----------|------|-------|------------|
| Product: | AX Series Wireless Security Control Panel              |          |      | Page: | 2 of 6     |

# 2. Add device to iVMS-4200 V3.1

- Download and install the software. Register to the software and add device in Maintenance and Management → Device Management → Device.
- 2) Add device to iVMS-4200 V3.1.

| ᅌ iVMS-4200            | 🕜 Not Logged In 🚊 🖾 admin 🔻   🖨 💷 🗆 🗙                                  |
|------------------------|------------------------------------------------------------------------|
| 🔡 Maintenance and      | Management 🚳                                                           |
| =                      | Stream Media Server                                                    |
| 📖 Device Management 🔺  | + Add Q Online Device X Delete 38 QR Code C Refresh Total (0) Filter   |
|                        | I Name 🗍 Connecti  (                                                   |
| Device                 | Name Hub                                                               |
| Group                  |                                                                        |
| 🗐 Event Management 🔻   | IP Address 10.9.90.50                                                  |
|                        | Port 80                                                                |
| Storage Schedule       | Port: 80 User Name admin                                               |
| 💄 User Management      | Password ••••••                                                        |
| 🐯 System Configuration | Synchronize Time                                                       |
| System Log             | Import to Group 🗹                                                      |
| System Log             | Set the device name as the group name and                              |
|                        | to the group.                                                          |
|                        | <i>G</i> Refresh per 60s          tal (86)         10.9.96.50 <b>3</b> |
|                        | ✓   IP <sup>(1)</sup>   Device                                         |
|                        | I0.9.96.50 DS-PWA V1.0 Active 8000 DS-PWA32 20 No N/A N/A @ P          |
|                        |                                                                        |
|                        | Add Close                                                              |
| ▲ 前 ⊠ ↓×               | » ם ¢                                                                  |

#### 🗔 Note

You should set the device port No. as 80. The user name and password when adding device are the activation user name and password.

3) After the device is completely added, click **Remote Configuration** to enter the device configuration page. You can configure the device parameters in this page.

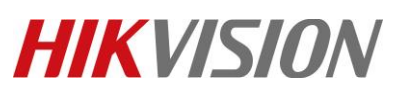

| Tit | le:                  | H<br>V | low to Add Wirel<br>73.1 | ess Contro    | l Panel to iVM   | IS-4200       | Version:        |     |            | v1.1              | Date:     | 07/18/2019    |
|-----|----------------------|--------|--------------------------|---------------|------------------|---------------|-----------------|-----|------------|-------------------|-----------|---------------|
| Pr  | oduct:               | A      | X Series Wireles         | s Security (  | Control Panel    |               | I               |     |            | 1                 | Page:     | 3 of 6        |
|     |                      |        |                          | -             |                  |               |                 |     |            |                   |           |               |
|     | iVMS-4200            |        |                          |               |                  |               |                 |     | $\bigcirc$ | Not Logged In 🗄 🛽 | admin 🔻   |               |
|     | 🛃 Maintenance        | and    | Management 🛞             |               |                  |               |                 |     |            |                   |           |               |
| =   |                      | Main   | tenance and Management   | vieula server |                  |               |                 |     |            |                   |           |               |
| _   |                      |        |                          |               |                  |               |                 |     |            |                   |           |               |
| •   | Device Management    |        |                          | e Device X    |                  | Code 🖅 Ref    | resh            |     |            | Iotal (1) Filter  |           |               |
|     |                      |        | 🗆   Name 🏮               | Connecti      | Connection       | Device T      | Serial No.      | 5   | iecuri     | ty Status         | Operation |               |
|     | Device               |        | 🗆 Hub                    | IP/Domain     | 10.9.96.50:80    | Security      | DS-PWA32-HSR201 | . \ | Veak       | 🧭 Online          | r 🖗       |               |
|     | Group                |        |                          | ſ             | \rm Configuratio | 'n            |                 |     |            |                   |           |               |
|     | Event Management     |        |                          |               | L User Manage    | ement         |                 | Use | er Mana    | gement            |           |               |
|     | Storage Schedule     |        |                          |               | User             |               |                 | -   | - Add      | Delete            |           |               |
| •   | User Management      |        |                          |               | Keyfob           |               |                 |     | No.        | User Name         |           | User Type     |
|     | User Management      |        |                          |               | Card             |               |                 |     | 1          | admin             |           | Administrator |
| ŝ   | System Configuration |        |                          |               | System           |               |                 |     | 2          | setter            |           | Installer     |
|     | System Log           |        |                          |               | Device Mana      | gement        |                 |     | 3          | manufacturer      |           | Manufacturer  |
|     | System Log           |        |                          |               | Partition Man    | agement       |                 |     | -          |                   |           |               |
|     |                      |        |                          |               | 🛱 Communicati    | on Parameters |                 |     |            |                   |           |               |
|     |                      |        | C Defrech per 60s        |               | 🐇 Video & Audi   | 0             |                 |     |            |                   |           |               |
|     |                      |        | Refresh per ous          |               | 🔎 Maintenance    |               |                 |     |            |                   |           |               |
|     |                      |        | IP                       | Ĵ   Device.   | - Status         |               |                 |     |            |                   |           |               |
|     |                      |        | 10.9.96.5                | 0 DS-PWA      |                  |               |                 |     |            |                   |           |               |
|     |                      |        |                          |               |                  |               |                 |     |            |                   |           |               |
|     |                      |        |                          |               |                  |               |                 |     |            |                   |           |               |
|     | ×⊃ &                 |        |                          |               |                  |               |                 |     |            |                   |           |               |

- 3. Remote control device by iVMS-4200 V3.1
  - Event Center → Security control panel → Device name.
     You can Away Arming, Stay Arming, Disarming, Clear Alarm by iVMS-4200 V3.1.

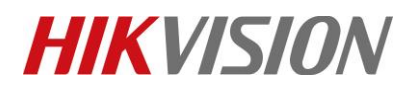

| Title: |                   | How to V3.1       | Add Wireless Cont    | rol Pa   | nel to iV | MS-4200             | Version:       |            | v1.1        |            | Date:              | 07/18/2019 |
|--------|-------------------|-------------------|----------------------|----------|-----------|---------------------|----------------|------------|-------------|------------|--------------------|------------|
| Produ  | ct:               | AX Ser            | ies Wireless Securit | y Cont   | rol Pan   | el                  |                |            |             |            | Page:              | 4 of 6     |
|        |                   |                   |                      |          |           |                     |                |            |             |            |                    |            |
|        | 🔕 iVMS-4200       | 0<br>atonanco and | Management           |          |           |                     |                | 🙆 Not Lo   | gged In 🗄 [ | ₩ admin    | • • • • -          |            |
|        |                   | itenance and      | management           |          |           |                     |                |            |             |            |                    |            |
|        | Vi                | ideo Applicat     | lion                 |          |           |                     |                |            | Maintenan   | ice and N  | lanagement         |            |
|        |                   | -                 | 0                    |          |           |                     |                |            | 📖 Dev       | ice Mana   | igement            |            |
|        |                   | 📢<br>Main View    | Remote Playback      |          |           |                     |                |            | 💼 Ever      | nt Manag   | jement             |            |
|        |                   |                   |                      |          |           |                     |                |            | 🚡 Stor      | age Sche   | dule               |            |
|        | A                 | ccess Contro      | I                    |          |           |                     |                |            | 🙎 User      | r Manage   | ement              |            |
|        |                   |                   |                      |          |           | JUNE                |                |            | 🔅 Syste     | em Confi   | guration           |            |
|        |                   | Person            | Access Control       | Mon      | itoring   | Time & Attendance   |                |            | Syst        | em Log     |                    |            |
|        |                   |                   |                      |          |           |                     |                |            | Operation   | Wizard     |                    |            |
|        | G                 | eneral Applic     | ation                |          |           |                     |                |            |             | vvizaru    |                    |            |
|        |                   |                   |                      |          |           |                     |                |            | Acce        | ess Contro | ol Wizard          |            |
|        |                   |                   |                      |          |           |                     |                |            | 💼 Time      | e and Att  | endance Wiza       | rd         |
|        |                   | E-map             | Event Center         |          |           |                     |                |            |             |            |                    |            |
|        |                   |                   |                      |          |           |                     |                |            |             |            | <del>द्र</del> ी । |            |
|        | <b>i</b> VMS-4200 | 0                 |                      |          |           |                     |                | 🕜 Not La   | ogged In 📜  | 🗛 admir    | □▼   台 _           |            |
|        | 🔡 🖄 Even          | t Center 🛛 🔅      | 🛃 Maintenance and Ma | nagement |           |                     |                |            |             |            |                    |            |
|        | Event Center      | r                 | Search               | Q        | Partitior |                     |                |            |             |            |                    |            |
|        | 🖄 Real-time Ev    | vent              | 🛱 Hub                |          | 🕀 Away    | Arming 🕀 Stay Armir | ng 🔘 Disarming | டி Clear A | larm        |            |                    |            |
|        | Event Search      |                   |                      |          |           | Partition           | Status         | Arming     | g Status    | Linked     | Zone               |            |
|        | 📰 Security Co     | ontrol Panel      |                      |          |           | Partition1          | Normal         | Disarr     | n<br>       |            |                    |            |
|        |                   |                   |                      |          |           | Partition3          | Normal         | Disarr     | n           |            |                    |            |
|        |                   |                   |                      |          |           | Partition4          | Normal         | Disarr     | <br>n       |            |                    |            |
|        |                   |                   |                      |          |           |                     |                |            |             |            |                    |            |
|        |                   |                   |                      |          |           |                     |                |            |             |            |                    |            |
|        |                   |                   |                      |          |           |                     |                |            |             |            |                    |            |
|        |                   |                   |                      |          |           |                     |                |            |             |            |                    |            |
|        |                   |                   |                      |          |           |                     |                |            |             |            |                    |            |
|        |                   |                   |                      |          |           |                     |                |            |             |            |                    |            |
|        |                   |                   |                      |          |           |                     |                |            |             |            |                    |            |
|        |                   |                   |                      |          |           |                     |                |            |             |            |                    |            |
|        |                   |                   |                      |          |           |                     |                |            |             |            |                    |            |
|        |                   |                   |                      |          |           |                     |                |            |             |            |                    |            |
|        |                   |                   |                      |          |           |                     |                |            |             |            |                    |            |
|        |                   |                   |                      |          |           |                     |                |            |             |            |                    |            |

© Hangzhou Hikvision Digital Technology Co.,Ltd. All Rights Reserved. No.555 Qianmo Road, Binjiang District, Hangzhou 310052, China • Tel: +86-571-8807-5998 • Fax: +1 909-595-0788 E-Mail: <u>support@hikvision.com</u> • <u>www.hikvision.com</u>

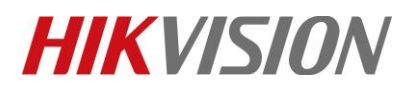

| Title:   | How to Add Wireless Control Panel to iVMS-4200<br>V3.1 | Version: | v1.1 | Date: | 07/18/2019 |
|----------|--------------------------------------------------------|----------|------|-------|------------|
| Product: | AX Series Wireless Security Control Panel              |          |      | Page: | 5 of 6     |

#### 2) Linked zone.

You can Check zone status, zone bypass by iVMS-4200 V3.1.

| 🌔 iVMS-4200              |                            |         |                    |                 | C No          | ot Logged In 🗄 🗔 | admin 🔻   🔒 | – 🗆 X |
|--------------------------|----------------------------|---------|--------------------|-----------------|---------------|------------------|-------------|-------|
| 🔠 🖄 Event Center 💿       | Maintenance and Management |         |                    |                 |               |                  |             |       |
| =                        | Search Q                   | Partiti | on Relay           |                 |               |                  |             |       |
| M Real-time Event        | 🛱 Hub                      | 🕀 Awa   | ay Arming 🕀 Stay A | rming 💿 Di      | sarming 🗘 Cle | ar Alarm         |             |       |
|                          |                            |         | Partition          |                 | Status   An   | ning Status      | Linked Zone |       |
| Event Search             |                            |         | Partition1         |                 | Normal Di     | sarm             |             |       |
| 🚍 Security Control Panel |                            |         | Partition2         |                 | Normal Di     | sarm             |             |       |
|                          |                            |         | Partition3         |                 | Normal Di     | ser.n            |             |       |
|                          |                            |         | Partition4         |                 | Normal Di     | sarm             |             |       |
|                          |                            |         |                    |                 |               |                  |             |       |
| 💧 iVMS-4200              |                            |         |                    |                 | C No          | t Logged In 😑 🛛  | admin 🔻   🔒 | _     |
| <b>Event Center</b>      | Maintenance and Management |         |                    |                 |               |                  |             |       |
|                          |                            | Partit  | Zone Operation     |                 |               |                  |             |       |
| 👾 Real time Event        |                            | 🕀 Aw    | ) Bypass 💮 E       | ypass Recovered |               |                  |             |       |
|                          |                            |         |                    | Zone No.        | Zone Name     | Zone Status      | Zone Alarm  | Batt  |
| Event Search             |                            |         |                    |                 | Wireless zon  | Unassociated     | Normal      | Inva  |
| 📰 Security Control Panel |                            |         |                    | 2               | Wireless zon  | Unassociated     | Normal      | Inva  |
|                          |                            |         |                    |                 | Wireless zon  | Unassociated     | Normal      | Inva  |
|                          |                            |         |                    | 4               | Wireless zon  | Unassociated     | Normal      | Inva  |
|                          |                            |         |                    |                 | Wireless zon  | Unassociated     | Normal      | Inva  |
|                          |                            |         |                    |                 | Wireless zon  | Unassociated     | Normal      | Inva  |
|                          |                            |         |                    | 7               | Wireless zon  | Unassociated     | Normal      | Inva  |
|                          |                            |         | 2                  | 8               | Wireless zon  | Unassociated     | Normal      | Inva  |
|                          |                            |         |                    | 9               | Wireless zon  | Unassociated     | Normal      | Inva  |
|                          |                            |         | •                  | 10              | Wireless zon  | Unassociated     | Normal      | Inva  |
|                          |                            |         |                    | 11              | Wireless zon  | Unassociated     | Normal      | Inva  |
|                          |                            |         |                    | 12              | Wireless zon  | Unassociated     | Normal      | Inva  |
|                          |                            |         |                    | 13              | Wireless zon  | Unassociated     | Normal      | Inva  |
|                          |                            |         |                    | 14              | Wireless zon  | Unassociated     | Normal      | Inva  |
|                          |                            |         |                    | 15              | Wireless zon  | Unassociated     | Normal      | Inva  |
|                          |                            |         |                    |                 |               |                  |             |       |

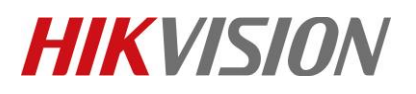

| Title:   | How to Add Wireless Control Panel to iVMS-4200 | Version: | v1.1 | Date: | 07/18/2019 |
|----------|------------------------------------------------|----------|------|-------|------------|
|          | V3.1                                           |          |      |       |            |
| Product: | AX Series Wireless Security Control Panel      |          |      | Page: | 6 of 6     |

#### 4. Event Managenmet

1) Maintenance and Management → Event Management → Security Control Event. You can Link the Camera to the Zone by iVMS-4200 V3.1, like pop-up windows.

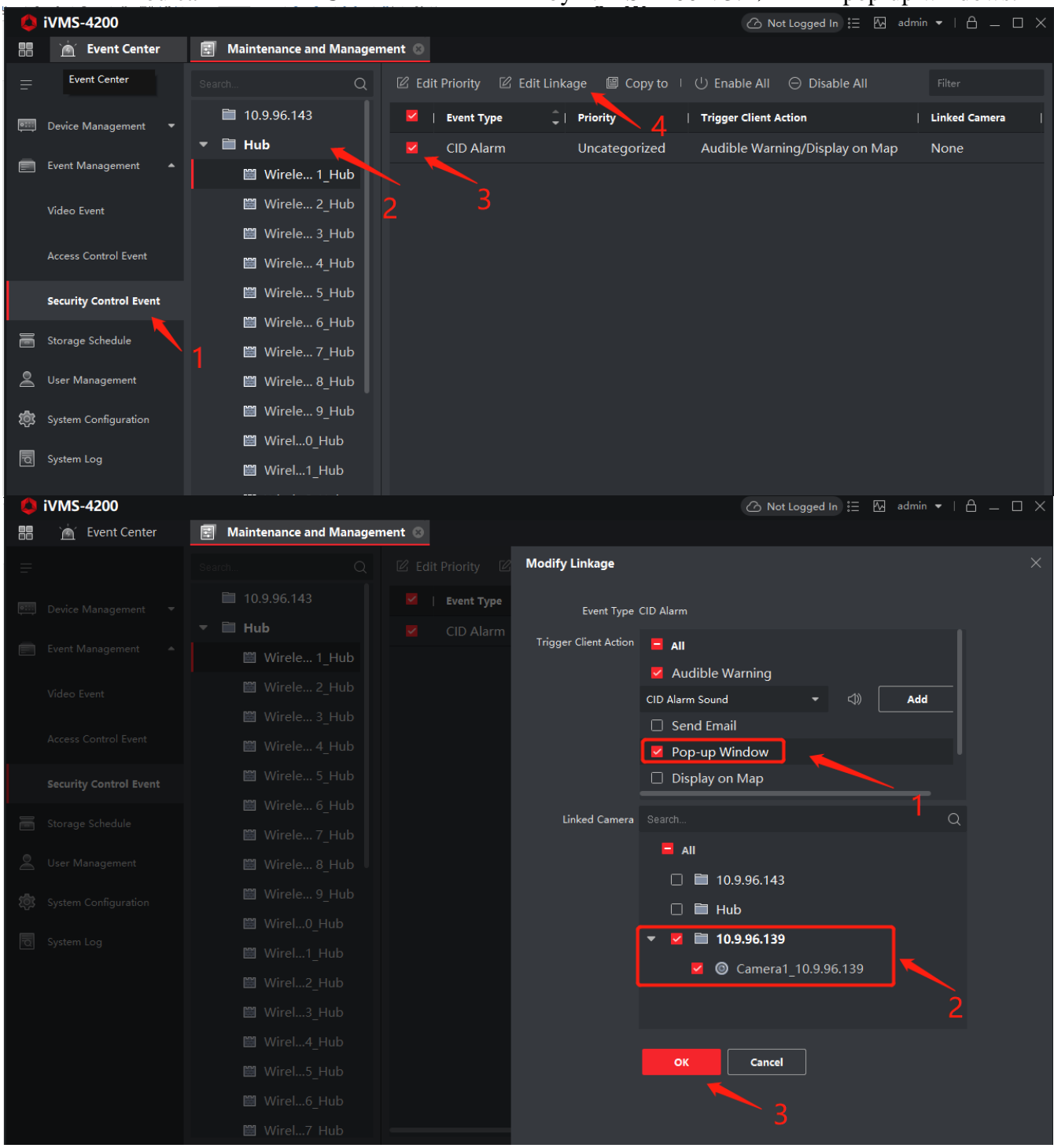

© Hangzhou Hikvision Digital Technology Co.,Ltd. All Rights Reserved. No.555 Qianmo Road, Binjiang District, Hangzhou 310052, China • Tel: +86-571-8807-5998 • Fax: +1 909-595-0788

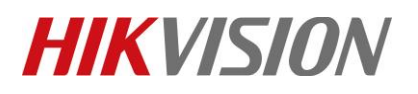

| Title:   | How to Add Wireless Control Panel to iVMS-4200 | Version: | v1.1 | Date: | 07/18/2019 |
|----------|------------------------------------------------|----------|------|-------|------------|
|          | V3.1                                           |          |      |       |            |
| Product: | AX Series Wireless Security Control Panel      |          |      | Page: | 7 of 6     |

# 2) Maintenance and Management → Real-time Event →Enable Alarm Triggered Pop-out Image.

| ዕ iVMS-4200              | 🕜 Not Logged In 🗄 🗠 admin 🔻   🛆 🗆 🗙                                                                                                    |
|--------------------------|----------------------------------------------------------------------------------------------------|
| 📑 Maintenance and        | d Management                                                                                                    |
| =                        | Device Type 🗹 Encoding Device 🗹 Security Control Panel 🗹 Video Intercom 🗹 Access Control 🗹 Storage Device 🗹 Cloud P2P<br>Priority 🗹 High 🗹 Medium 🗹 Normal 🗹 Uncategorized |
| 📺 Real-time Event        |                                                                                                    |
| Event Search             | Batch H  Cl Disable Alarm Triggered Pop-out I  Disable A  Auto-Select Latest Event Filter                                                                                  |
| 📰 Security Control Panel | 2 Security Control Paneta. CID Alarm 2019-07-18 13:41 Uncategorized Linked Camera Camera1_10.9.96.13                                                                       |
|                          | Alarm Information                                                                                                    |
|                          | Auto-Play Video Event Details                                                                                                    |
|                          | Det     07-18-2013 Thu 13:42:83     Event Sou Security Control Panel:Hub Wireless z       Linked Ca Camera1_10.9.96.139     V                                              |
|                          | Vide Event Name CID Alarm                                                                                                    |
|                          | Event Time 2019/07/18 13:41:17<br>Event Det Linked Camera                                                                                                    |
|                          | Camera1_10.9.96.139CID Code:3103<br>CID Description:Instant Alarm Restored<br>Report Type: Subsystem No.:1 Area No.:                                                       |
|                          | Canera 01 Handling Records Handle                                                                                                    |
|                          |                                                                                                    |
|                          |                                                                                                    |
|                          | Set Picture Storage                                                                                                    |

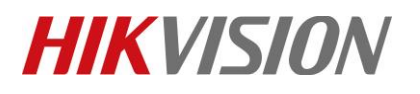

| Title:   | How to Add Wireless Control Panel to iVMS-4200 | Version: | v1.1 | Date: | 07/18/2019 |
|----------|------------------------------------------------|----------|------|-------|------------|
|          | V3.1                                           |          |      |       |            |
| Product: | AX Series Wireless Security Control Panel      |          |      | Page: | 8 of 6     |

# First Choice for Security Professionals *HIKVISION* Technical Support